## RENAISSANCE Bienvenidos amyon —

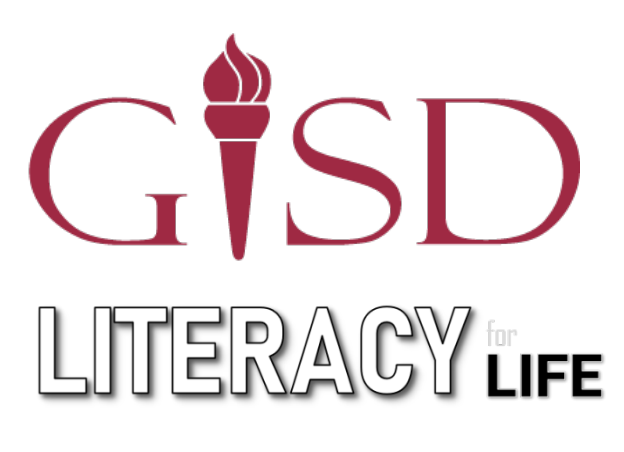

Garland ISD, en colaboración con las ciudades de Garland, Rowlett y Sachse, se enorgullece en inaugurar una nueva iniciativa en toda la comunidad, Literacy for Life [Lectoescritura de toda la vida]. GISD quiere fomentar la lectoescritura, o alfabetismo, mediante la creación de una comunidad de lectores, usando para ello la biblioteca digital myON®. Esta biblioteca en línea ofrece libros tanto en inglés como en español, y está diseñado para interesar a lectores de todo nivel e interés.

Este recurso gratis está disponible para todos los miembros de nuestra comunidad de tres ciudades, ofreciendo acceso fácil a libros desde una computadora de hogar, tableta o dispositivo móvil.

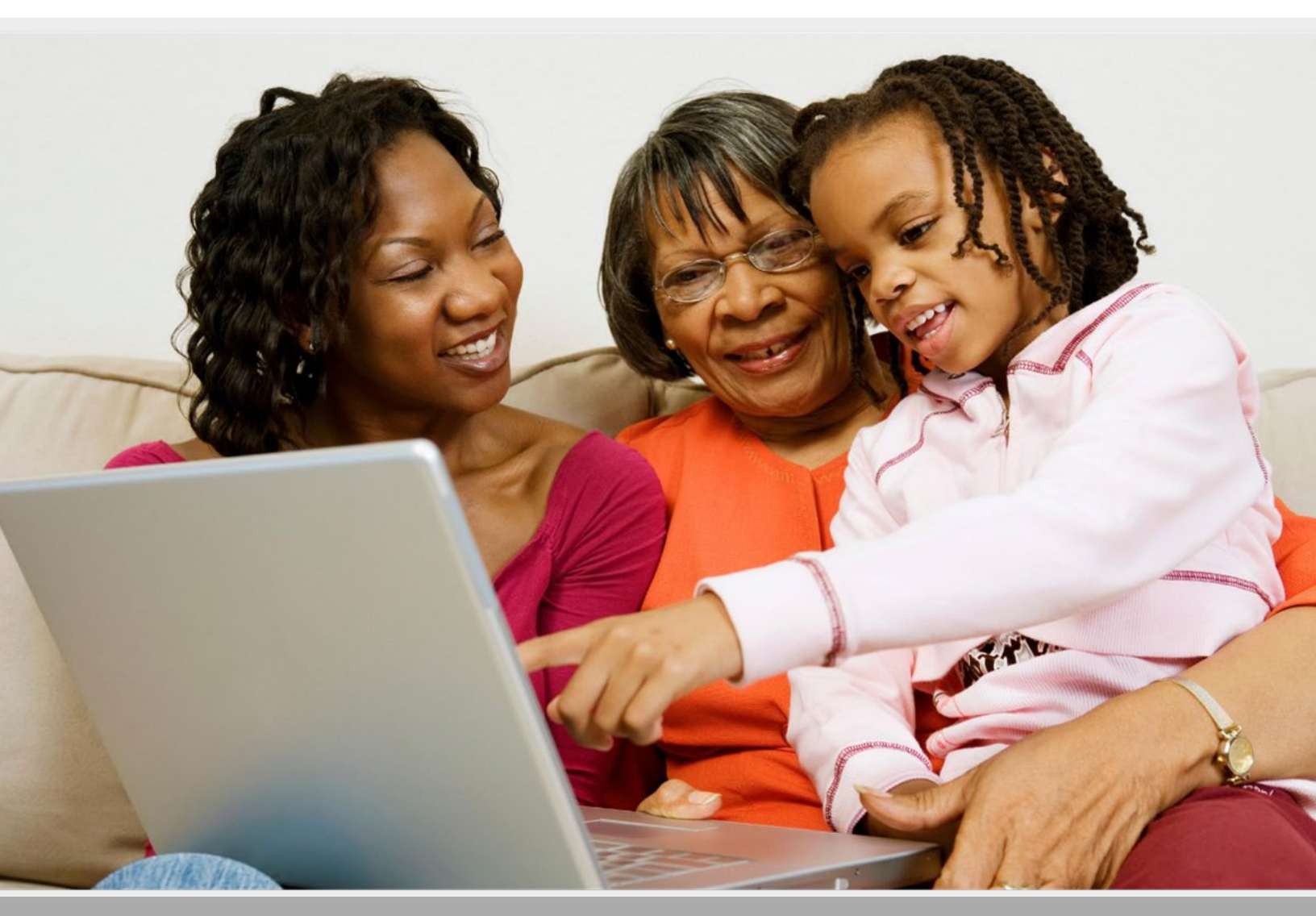

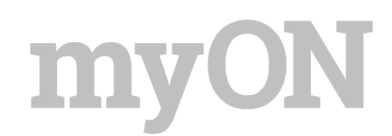

### Tabla de contenido

| Para empezar                        | 3 |
|-------------------------------------|---|
| Navegación de su colección personal | 4 |
| Información sobre los libros        | 5 |
| Herramientas de lectoescritura      | 6 |
| Títulos recomendados                | 7 |
| Noticias myON                       | 8 |

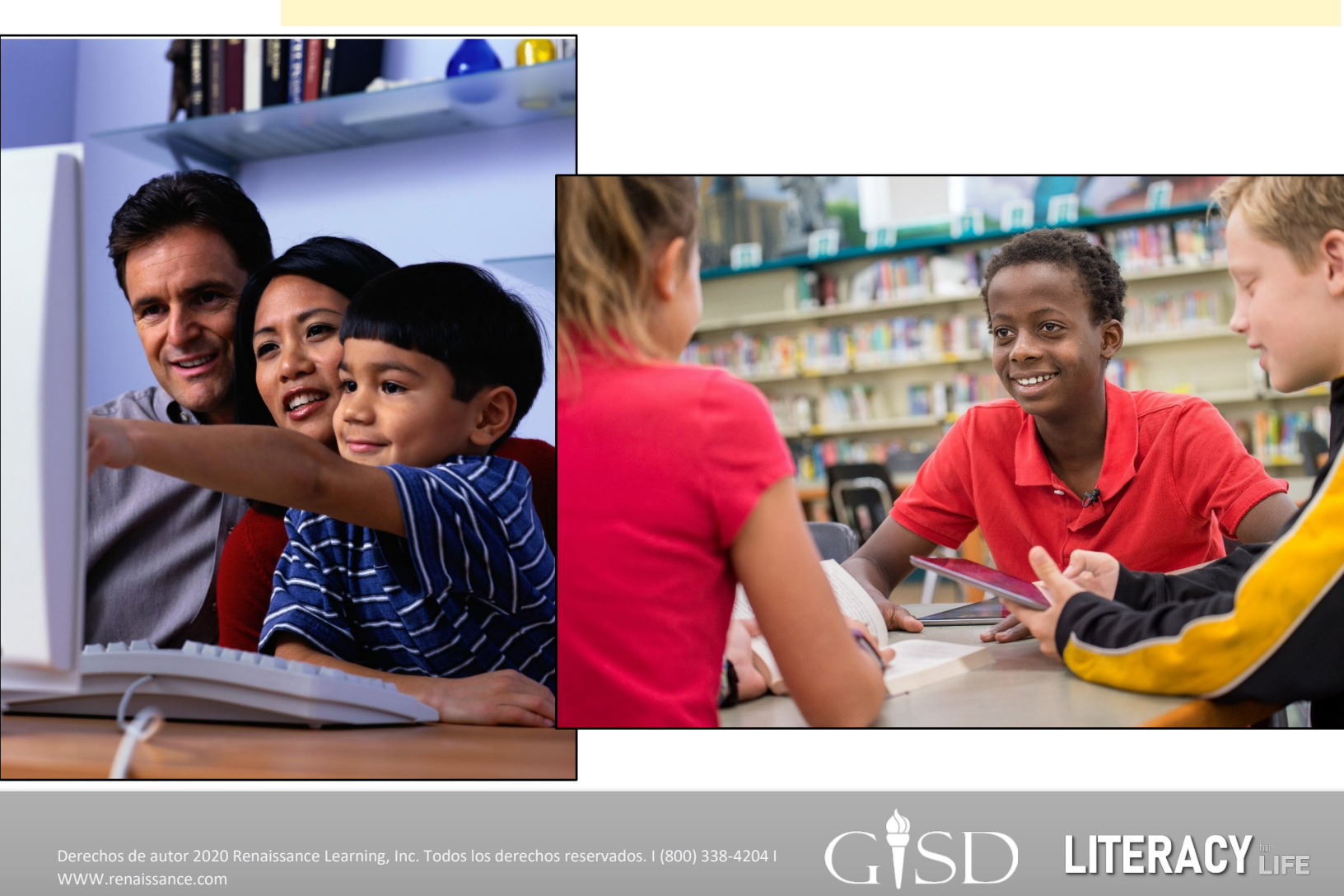

### Para empezar

#### Paso 1: Iniciar una sesión Inicie una sesión de myON usando sus credenciales de inicio de sesión. Para inscribirse y crear una cuenta, visite: www.garland.renaissance.com

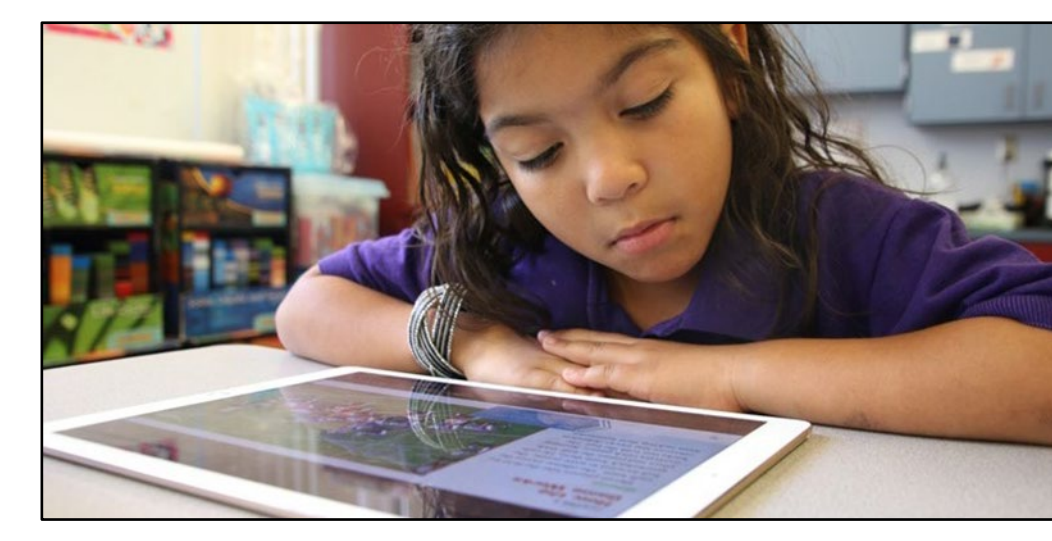

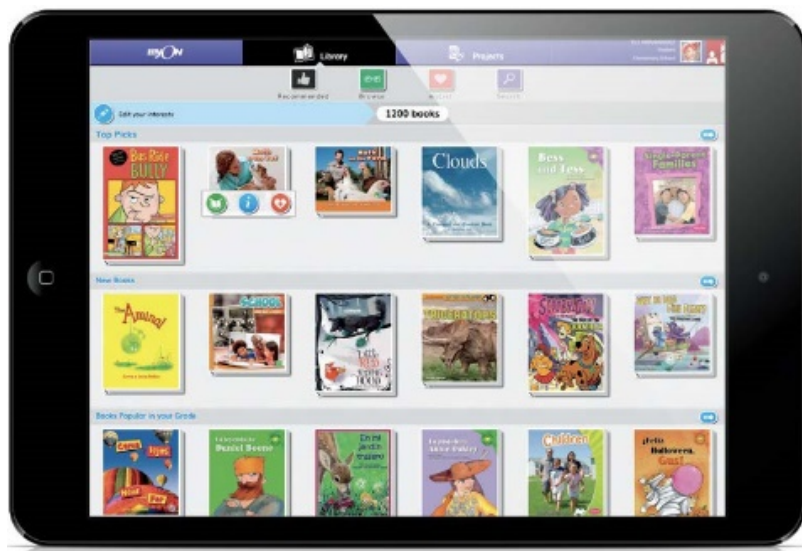

### Paso 2: Explorar los libros

Desde la consola, los lectores pueden seleccionar y echar un vistazo a la colección entera.

#### Paso 3: Empezar a leer

myON permite a los lectores seleccionar apoyos de lectura opcionales para cualquier libro que escogen leer.

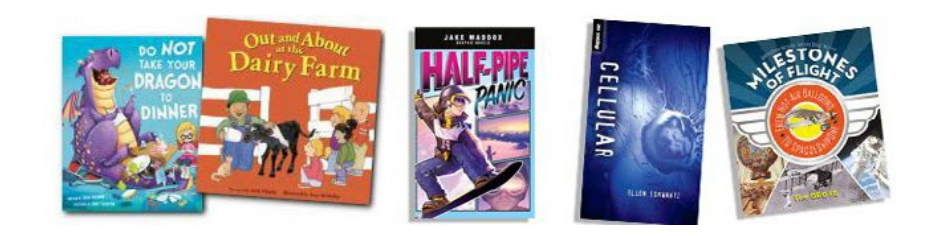

Guía para las comunidades de Garland, Sachse, y Rowlett

## Navegación de su colección personal

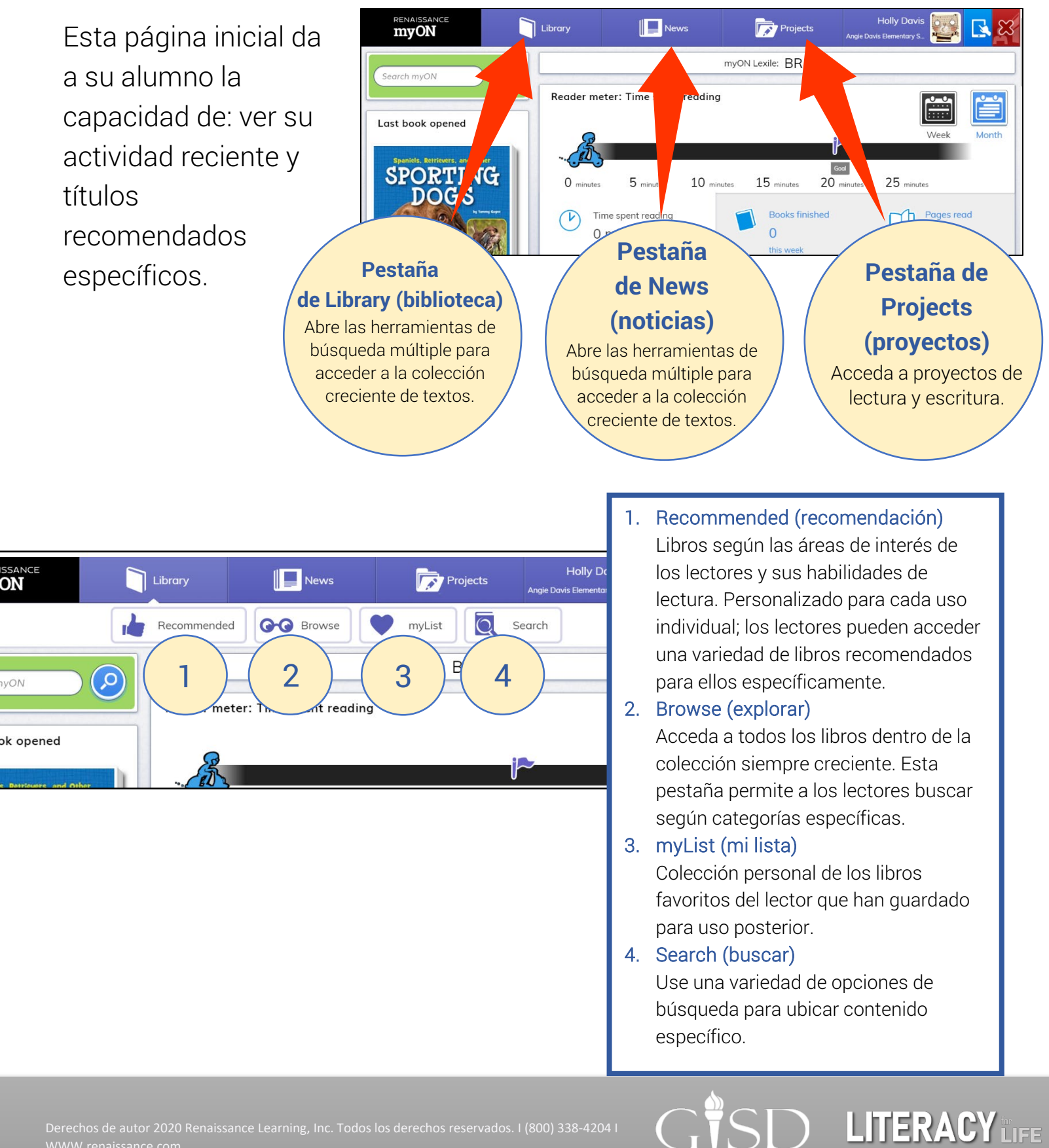

## my

Guía para las comunidades de Garland, Sachse, y Rowlett

![](_page_4_Figure_2.jpeg)

### Herramientas de lectoescritura

Los alumnos pueden usar una variedad de herramientas de lectoescritura para hacer notas directamente en las páginas de los libros dentro de la biblioteca myON.

![](_page_5_Picture_4.jpeg)

#### Pincel

Para dibujar en el libro usando un pincel.

#### Resaltador

Para resaltar texto en la página que se está leyendo.

#### Notas rápidas

Para crear y editar notas rápidas en la página que se está leyendo. Los alumnos mueven el alfiler a donde quieren poner la nota y hacen clic para crear la nota. Luego pueden escribir la nota. En la nota, los alumnos pueden hacer clic en el botón para seleccionar otro icono para la parte superior de la nota, para indicar el tipo de comentario que hace, como por ejemplo, una pregunta o algo que el alumno quiere que el maestro vea.

![](_page_5_Picture_11.jpeg)

#### □ 0 \ Formas

Se utilizan para marcar áreas de la página.

#### Flecha

Se utiliza para señalar áreas de la página.

![](_page_5_Picture_16.jpeg)

Sirve para borrar otras cosas que el alumno ha puesto a la página, como marcas de pincel o de resaltador, formas, líneas y flechas. (Para eliminar las notas rápidas se usa el icono de papelera en la nota misma).

![](_page_5_Picture_18.jpeg)

Abre un menú para escoger el(los) cosa(s) que quiere quitar de la página o del libro entero.

![](_page_5_Picture_20.jpeg)

#### O Color

Fija el color para las cosas que añade a la página, incluidos el pincel, el resaltador, o las formas, líneas, flechas y notas rápidas.

![](_page_5_Picture_23.jpeg)

Para usar el diario, abra un libro y haga clic en el icono de diario (journal). Le permite copiar texto del libro. Esto no está disponible para libros que no incluyen audio.

> Le permite añadir una cita. Automáticamente añade la información del libro, junto con una fecha.

Empieza una nueva entrada en el diario. Las entradas anteriores aparecen detalladas a la izquierda, donde uno las puede seleccionar para abrirlas.

![](_page_5_Picture_27.jpeg)

Cierre el djario.

## Títulos recomendados

myON recomienda libros que son ideales para los alumnos. En cualquiera de las secciones, desplácese hacia la derecha para ver más títulos y desplácese hacia abajo para ver todas las categorías recomendadas.

## Edit your interests (editar sus áreas de interés)

Los estudiantes pueden hacer clic aquí en cualquier momento para cambiar o actualizar su preferencia por una categoría de libros.

#### New Books (libros nuevos)

¡myON añade libros nuevos cada tantas semanas! Los libros en esta sección han sido añadidos al sistema recientemente, y corresponden al grado y nivel Lexile® de cada estudiante.

#### Books Popular in your Grade (libros populares en su grado escolar)

Esta sección incluye los libros más populares en el nivel académico del estudiante, correspondiente a su nivel Lexile®.

### Because You Like... (porque te ha gustado...)

Los estudiantes pueden fácilmente encontrar otros libros sobre temas y categorías que les interesan. Desplácese hacia abajo para seleccionar las categorías.

![](_page_6_Picture_12.jpeg)

Guía para las comunidades de Garland, Sachse, y Rowlett

### **myON News (noticiero)**

![](_page_7_Picture_3.jpeg)

![](_page_7_Picture_4.jpeg)

#### Guía para las comunidades de Garland, Sachse, y Rowlett

![](_page_8_Picture_2.jpeg)

# RENAISSANCE **MYON**

Para recursos adicionales e ideas sobre cómo usar myON en casa, visite <u>https://support.myon.com/</u> o llame al 1-877-535-9288